### BAB 3 PELAKSANAAN KERJA MAGANG

### 3.1 Kedudukan dan Organisasi

Pelaksanaan magang di divisi IT dilakukan dengan peran sebagai *Software Developer Intern.* Kegiatan ini berada di bawah pengawasan Bapak Adi Purnomo, Kepala Divisi IT, dan bimbingan Bapak Chaerul Sazali, staf bagian *Development.* Selama magang, tugas utama adalah mengembangkan aplikasi *Sales Force Automation* (SFA), dengan proses pengembangan yang melibatkan koordinasi melalui diskusi langsung bersama Bapak Chaerul Sazali dan tim *sales* Jakarta.

### **3.2 Tugas yang Dilakukan**

Magang yang dilakukan di PT. Dirgaputra Ekapratama melibatkan tugas penting yang memberikan pengalaman dalam dunia kerja. Tugas yang diberikan adalah pengembagan fitur aplikasi *Sales Force Automation* (SFA). Terdapat beberapa fitur utama yang krusial untuk dikembangakan untuk membantu aktivitas tim *sales* PT. Dirgaputra Ekapratama melakukan penjualan. Berikut uraian tugas yang dilakukan selama kerja magang:

- 1. Membuat desain antarmuka pengguna (UI/UX) untuk fitur-fitur baru Meliputi fitur *order*, daftar faktur, *check-in*, *profile customer*,
- 2. Menggunakan bahasa pemrograman java sebagai dasar pegembangan aplikasi SFA
- 3. Melakukan *display* data menggunakan *volley* dari *webservices* yang disediakan mentor

### 3.3 Uraian Pelaksanaan Magang

Berikut adalah penjelasan mengenai pelaksanaan kegiatan magang yang dilakukan di PT. Dirgaputra Ekapratama

| Minggu Ke - | Pekerjaan yang dilakukan                                                         |
|-------------|----------------------------------------------------------------------------------|
| 1           | Merancang tampilan untuk fitur daftar faktur serta faktur detail                 |
| 1           | menggunakan file .xml pada Android Studio.                                       |
| 2           | Melakukan perbaikan pada tampilan Daftar Kunjungan dan Daftar                    |
| 2           | Customer.                                                                        |
| 3           | Mengubah tampilan customer profile menjadi dropdown.                             |
|             | Membuat halaman outstanding order untuk order yang sedang                        |
| 4           | berjalan, serta menambahkan list, item, adapter, dan model untuk                 |
|             | outstanding order.                                                               |
| 5           | Menerapkan hasil kode ke halaman transaction menggunakan                         |
| 5           | fragment, serta memperbaiki tampilannya.                                         |
| 6           | Membuat tampilan dan kode untuk menampilkan order yang sudah                     |
| 0           | berada pada process counter.                                                     |
|             | Membuat tampilan baru untuk item Daftar Customer dan Daftar                      |
| 7           | Kunjungan, serta menambahkan customer popup dengan button ke                     |
|             | order, detail, dan check-in.                                                     |
|             | Membuat fitur foto customer agar sales dapat menambahkan foto                    |
| 8           | toko customer, serta melengkapinya dengan opsi zoom dan slide                    |
|             | foto untuk menampilkan foto lainnya.                                             |
|             | Membuat <i>field input</i> untuk <i>edit</i> nomor telepon, email, dan alamat    |
| 9           | pada bagian <i>profile</i> , serta menambahkan fitur <i>check-in</i> pada Daftar |
|             | Customer dan Daftar Kunjungan.                                                   |
|             | Menambahkan kelengkapan fitur check-in pada Daftar Customer                      |
| 10          | dan Daftar Kunjungan, serta menambahkan permission checking                      |
|             | untuk akses lokasi, notifikasi, dan akses menyalakan lokasi.                     |
| 11          | Menambahkan list detail order pada order yang sedang                             |
|             | berlangsung, serta membuat halaman order (Header) form order.                    |
|             | Membuat halaman order (Barang) form order detail untuk barang                    |
| 12          | yang akan dipilih, serta menambahkan SQLite untuk menyimpan                      |
|             | order sementara.                                                                 |
| IN          | Membuat skema perhitungan harga order yang sudah terkena                         |
| 13          | diskon dan pajak, serta menambahkan validasi pada fitur order agar               |
|             | tidak terjadi kesalahan pengisian data.                                          |
|             | Lanjut pada halaman berikutnya                                                   |

Tabel 3.1. Pekerjaan yang dilakukan tiap minggu selama magang

| Minggu Ke - | Pekerjaan yang dilakukan                                                |  |  |
|-------------|-------------------------------------------------------------------------|--|--|
|             | Menambahkan list merk dan barang pada halaman order, serta              |  |  |
| 14          | membuat fitur search untuk merk dan barang berdasarkan nama             |  |  |
|             | dan kode.                                                               |  |  |
| 15          | Mengubah halaman profile user dengan menghapus sales profile            |  |  |
| 15          | dan memperbarui tampilan fragment transaction.                          |  |  |
|             | Menambahkan fitur search pada daftar faktur, menambahkan                |  |  |
| 16          | days count dengan warna merah untuk lebih dari 60 hari, serta           |  |  |
|             | menghapus <i>detail</i> barang faktur.                                  |  |  |
|             | Menambahkan asset pada "no result found", "no ongoing order",           |  |  |
| 17          | dan "location not turned on", serta membuat aplikasi tidak dapat        |  |  |
|             | digunakan jika lokasi belum diaktifkan.                                 |  |  |
|             | Melakukan request lokasi secara background untuk mendukung              |  |  |
| 18          | fitur tracking, serta melakukan meeting dengan sales (user) untuk       |  |  |
|             | membahas fitur yang ada.                                                |  |  |
|             | Membuat job scheduler untuk melakukan post lokasi sales sesuai          |  |  |
| 19          | dengan interval yang ditentukan, serta membuat fitur change             |  |  |
|             | location customer yang dapat diperbaharui oleh sales.                   |  |  |
| 20          | Mengubah tampilan <i>login</i> , merapikan tampilan <i>login page</i> , |  |  |
| 20          | homepage, Daftar Customer, Daftar Kunjungan, dan Daftar Faktur.         |  |  |
| 21          | Menambahkan fitur change password dan fitur update versi                |  |  |
|             | aplikasi.                                                               |  |  |
| 22          | Melakukan optimasi pada fitur search untuk merk, barang, dan            |  |  |
|             | faktur, serta memperbaiki bug kecil yang ditemukan saat testing.        |  |  |
|             | Menyempurnakan fitur foto customer dengan menambahkan opsi              |  |  |
| 23          | penghapusan foto, serta melakukan testing menyeluruh pada fitur         |  |  |
|             |                                                                         |  |  |
| U           | Memperbaiki desain halaman order untuk memastikan user                  |  |  |
| 24          | experience yang lebih baik, serta mengoptimalkan performa               |  |  |
|             | SQLite untuk penyimpanan sementara.                                     |  |  |
| N           | USANTARA                                                                |  |  |

Tabel 3.1 Pekerjaan yang dilakukan tiap minggu selama magang (lanjutan)

### 3.3.1 Fitur Aplikasi Sales Force Automation

Fitur-fitur yang dikembangkan pada aplikasi *Sales Force Automation* (SFA) ini dirancang untuk mendukung aktivitas *sales* secara efisien dan terintegrasi. Aplikasi ini mencakup berbagai fitur utama seperti *Splash Screen*, *Login Page*, *Homepage*, dan beberapa *fragment* yang mendukung kebutuhan operasional *sales*.

### A. Splash Screen

Sebelum user masuk ke dalam halaman *login*, user akan ditampilkan *splash screen* saat membuka aplikasi. Pada bagian ini terdapat beberapa proses di belakangnya, yang pertama adalah mendapatkan versi aplikasi yang digunakan menggunakan PackageInfo dan *PackageManager* lalu versi akan dibandingkan dengan versi yang ada di *webservice* menggunakan metode *post volley* seperti pada Potongan Kode 3.1. Pada fungsi *checkAppVersion* terdapat beberapa data yang dijadikan parameter untuk *checking* seperti token, imei ponsel, nama ponsel, *email* ponsel, versi aplikasi, dan kode aplikasi.

```
private void checkAppVersion(final String deviceImei_param,
    final String deviceName_param, final String
    deviceEmail_param, final String currentVersion_param) {
     String tag_string_req = "req_version";
2
     StringRequest strReq = new
3
    StringRequest (Request.Method.POST,
              AppConfig.URL_UPDATE_VERSION, new
4
    ResponseListener < String > () {
          @Override
5
          public void onResponse(String response) {
6
              Log.d(TAG, "Version Check Response: " +
7
    response);
              if(response != null) {
8
                  try {
9
                       JSONObject jObj = new
10
    JSONObject(response);
                      int sukses = jObj.getInt("sukses");
11
                      if (sukses == 1 ) {
12
                           String latestVersion =
13
     jObj.getString("AppVersion");
```

```
String downloadUrl =
14
     jObj.getString("FileUrl");
                            Log.d(TAG, "Latest Version: " +
15
     latestVersion);
                            showUpdateDialog(downloadUrl);
16
                        } else if (sukses==2) {
17
                            //berhasil ini
18
                            handler.postDelayed(() -> {
19
                                sessionManagement.checkLogin();
20
                                finish();
21
                                }, SPLASH_DELAY);
22
                        } else {
23
                            String message =
24
     jObj.getString("message");
25
     Toast.make.Text(getApplicationContext(), "Error: " +
     message, Toast.LENGTH_LONG).show();
                        }
26
                   } catch (JSONException e) {
27
                       e.printStackTrace();
28
                   1
29
               } else{
30
31
     Toast.make.Text(getApplicationContext(), "Server never
     retrive any data sended from you",
     Toast.LENGTH_LONG).show();
               }
32
          }
33
      },
34
              new Response.ErrorListener() {
35
                   @Override
36
                   public void onErrorResponse(VolleyError
37
     error) {
                       Log.e(TAG, "Version Check Error: " +
38
     error.getMessage());
39
     Toast.make.Text(getApplicationContext(),
     getString(R.string.network_error_message),
```

12 Pengembangan Aplikasi..., Valeryo Kenaldhie Salim, Universitas Multimedia Nusantara

```
Toast.LENGTH_LONG).show();
                   }
40
               }) {
41
          @Override
42
          protected Map<String, String> getParams() {
43
               Map<String, String> params = new HashMap<>();
44
               params.put("token", "-");
45
               params.put("device_ime", deviceImei_param);
46
               params.put("device_name", deviceName_param);
47
               params.put("device_email", deviceEmail_param);
48
               params.put("versi_app", currentVersion_param);
49
               params.put("app_code", "100");
50
               Log.e(TAG, "Flag Checking" + deviceImei_param
51
     + ", " + deviceName_param + ", " +deviceEmail_param + ",
     " +currentVersion_param);
              return params;
52
          }
53
      };
54
55
  }
56
```

Listing 3.1: Potongan kode untuk cek versi aplikasi

Selanjutnya jika aplikasi yang dimiliki *user* berbeda dengan versi terbaru yang ada maka *user* akan ditampilkan *alert dialog* seperti pada potongan Kode 3.2 yang bertujuan untuk *user* melakukan *update* aplikasi menggunakan *link* yang didapatkan dari *response webservice*.

```
private void showUpdateDialog(String downloadUrl) {
     AlertDialog .Builder builder = new
2
    AlertDialog.Builder(this);
     builder.setTitle("Update Available");
3
     builder.setMessage("A new version of the app is
4
    available. Please update to continue.");
     builder.setCancelable(false);
5
     builder.setPositiveButton("Update", new
6
    DialogInterface.OnClickListener() {
         @Override
7
         public void onClick(DialogInterface dialog, int
8
    which) {
```

```
Intent intent = new Intent(SplashActivity.this,
9
     UpdateAppActivity.class);
               intent.putExtra("url", downloadUrl);
10
               startActivity(intent);
11
           }
12
      });
13
      builder.setNegativeButton("Cancel", new
14
     DialogInterface.OnClickListener() {
           @Override
15
          public void onClick(DialogInterface dialog, int
16
     which) {
               dialog.dismiss();
17
18
      });
19
      builder.show();
20
21
22
```

Listing 3.2: Potongan kode untuk menampilkan alert dialog

Url yang diterima akan digunakan pada *UpdateAppActivity* untuk melakukan *download file* yang dilakukan dalam *WebView*. *WebView* akan menampilkan url yang diterima. Tujuan penggunaan *WebView* sehingga user tidak perlu membuka aplikasi lain seperti *browser* mereka dan tetap berada pada aplikasi SFA. Potongan Kode 3.3 menunjukan kode untuk melakukan *update* dan *download* aplikasi.

```
private void downloadFile(String url, String mimeType) {
      Download `Manager.Request request = new
2
    Download `Manager.Request (Uri.parse(url));
      request.setMimeType(mimeType);
3
     request.set`Title("Downloading APK");
4
     request.set`Description("Downloading the application
5
    update...");
6
    request.set `NotificationVisibility (DownloadManager.Request
      .VISIBILITY_VISIBLE_NOTIFY_COMPLETED);
7
     if (android.os.Build.VERSION.SDK_INT >=
8
    android.os.Build.VERSION CODES.Q) {
          request.setDestinationInExternalFilesDir
9
          (this, Environment.DIRECTORY_DOWNLOADS,
10
```

```
"SFA_V0.0.0.apk");
      } else {
11
      request.setDestinationInExternalPublicDir
12
      (Environment.DIRECTORY_DOWNLOADS, "SFA_V0.0.0.apk");
13
      }
14
      Download Manager download Manager = (DownloadManager)
15
     getSystemService(Context.DOWNLOAD_SERVICE);
      if (downloadManager != null) {
16
          long downloadId = downloadManager.enqueue(request);
17
          // Monitor download progress in a separate thread
18
          new Thread(() -> {
19
              boolean downloading = true;
20
              while (downloading) {
21
                   DownloadManager.Query query = new
22
     DownloadManager.Query();
                   query.setFilterById(downloadId);
23
                   Cursor cursor =
24
     downloadManager.query(query);
                   try {
25
                       if (cursor != null &&
26
     cursor.moveToFirst()) {
                           int statusIndex =
27
     cursor.getColumnIndex(DownloadManager.COLUMN_STATUS);
                           if (statusIndex >= 0) {
28
                                int status =
29
     cursor.getInt(statusIndex);
                                if (status ==
30
     DownloadManager.STATUS_SUCCESSFUL) {
                                    downloading = false;
31
                                    runOnUiThread(() -> {
32
33
     progressBar.setVisibility(View.GONE);
                                        Log.e(TAG, "Download
34
     completed");
                                    });
35
                                } else if (status ==
36
     DownloadManager.STATUS_FAILED) {
                                    downloading = false;
37
```

15 Pengembangan Aplikasi..., Valeryo Kenaldhie Salim, Universitas Multimedia Nusantara

```
runOnUiThread(() -> {
38
39
     progressBar.setVisibility(View.GONE);
                                            Log.e(TAG, "Download
40
     failed");
                                       });
41
                                  }
42
                              } else {
43
                                  Log.e(TAG, "COLUMN_STATUS index
44
     not found.");
                                  downloading = false;
45
                              }
46
                         }
47
                    } finally {
48
                         if (cursor != null) {
49
                             cursor.close();
50
                         }
51
                    }
52
                    try {
53
                         Thread.sleep(500); // Poll every 500ms
54
                    } catch (InterruptedException e) {
55
                         Log.e(TAG, "Thread interrupted: " +
56
     e.getMessage());
                    }
57
                }
58
           }).start();
59
      } else {
60
           Log.e(TAG, "DownloadManager is not available");
61
           runOnUiThread(() ->
62
     progressBar.setVisibility(View.GONE));
      }
63
64 }
           ΙΥΙ
                  Listing 3.3: Potongan kode untuk update aplikasi
```

### B. Login Page

Tampilan halaman *login* telah dirancang ulang dengan mengganti latar belakang yang sebelumnya menggunakan warna biru muda *solid* seperti pada

ΑΝΤΑ

Gambar 3.1 bagian (a) menjadi warna putih dengan sentuhan aksen biru seperti pada Gambar 3.1 bagian (b), untuk menciptakan tampilan yang lebih bersih, modern, dan profesional. Warna putih dipilih karena memberikan kesan sederhana, meningkatkan fokus pada elemen penting, serta memudahkan pembacaan teks. Hal ini sesuai dengan temuan Hall dan Hanna (2004) yang menunjukkan bahwa warna putih pada latar belakang lebih nyaman bagi user dan mengurangi kelelahan mata [2]. Penambahan aksen biru pada bagian atas menjaga identitas visual aplikasi.

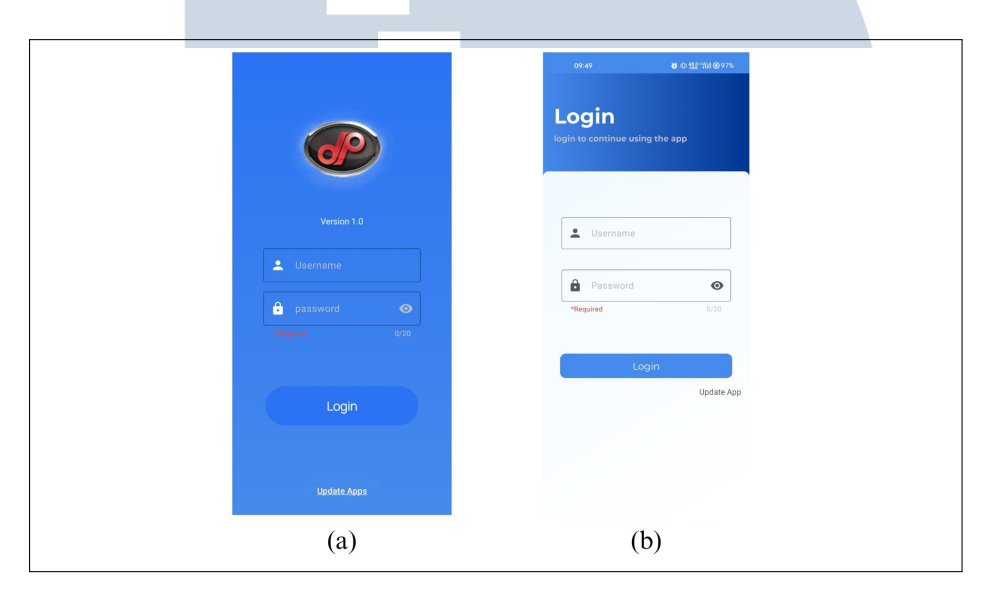

Gambar 3.1. Halaman Login page

#### Home Page **C**.

Home page dalam aplikasi ini adalah bagian utama yang mengelola navigasi menggunakan BottomNavigationView untuk memuat empat fragment utama yaitu Home, Transaction, Report, dan More. Aktivitas ini juga menangani beberapa fitur penting, termasuk pemeriksaan dan permintaan izin akses lokasi serta GPS untuk memastikan fitur yang membutuhkan lokasi dapat berjalan dengan baik seperti pada Potongan Kode 3.4. Jika GPS tidak aktif, *dialog* khusus ditampilkan untuk meminta user mengaktifkan layanan lokasi. Selain itu, ActivityResultLauncher yang digunakan untuk menangani izin dengan lebih efisien, dan mekanisme onActivityResult memastikan user diingatkan untuk mengaktifkan GPS jika masih Bagian ini juga mendukung navigasi fragment menggunakan dinonaktifkan. replace transactions dan metode khusus untuk memuat fragment sesuai dengan kebutuhan seperti pada Potongan Kode 3.5. Untuk keperluan background task, aktivitas ini menyediakan metode scheduleJob yang menggunakan JobScheduler untuk menjadwalkan tugas periodik seperti pelacakan lokasi user dengan interval minimum yang ditentukan sesuai batas Android (15 menit) [3]. Hal ini menjadikan aktivitas ini sebagai pusat pengelolaan navigasi, izin, dan tugas latar belakang dalam aplikasi.

```
n mPermissionResultLauncher = registerForActivityResult(new
     ActivityResultContracts.RequestMultiplePermissions(),
     new ActivityResultCallback < Map < String, Boolean >> () {
      @Override
2
     public void onActivityResult(Map<String, Boolean>
3
     result) {
          if
4
     (result.get(Manifest.permission.ACCESS_FINE_LOCATION) !=
     null) {
              isLocationPermissionGranted =
5
     result.get(Manifest.permission.ACCESS_FINE_LOCATION);
          }
6
          if
7
     (result.get(Manifest.permission.ACCESS_BACKGROUND_LOCATION)
     != null) {
              isLocationPermissionGranted =
8
     result.get(Manifest.permission.ACCESS_BACKGROUND_LOCATION);
          }
9
          if
10
     (result.get(Manifest.permission.POST_NOTIFICATIONS) !=
     null) {
              isNotificationPermissionGranted =
11
     result.get(Manifest.permission.POST_NOTIFICATIONS);
          }
12
13
     }
14 } ) ;
15
           Listing 3.4: Potongan kode untuk navigasi antar fragmen
23 public boolean onNavigationItemSelected(@NonNull MenuItem
     item) {
      Fragment selectedFragment = null;
24
      int itemId = item.getItemId();
25
      if (itemId == R.id.nav_item_home) {
26
```

```
18
```

```
selectedFragment = firstFragment;
27
      } else if (itemId == R.id.nav_item_transaction) {
28
           selectedFragment = secondFragment;
29
      } else if (itemId == R.id.nav_item_report) {
30
           selectedFragment = thirdFragment;
31
      } else if (itemId == R.id.nav_item_more) {
32
           selectedFragment = fourthFragment;
33
      }
34
      if (selectedFragment != null) {
35
           getSupportFragmentManager()
36
                    .beginTransaction()
37
                    .replace(R.id.flFragment, selectedFragment)
38
                    .commit();
39
          return true;
40
      }
41
      return false;
42
 }
43
44
```

Listing 3.5: Potongan kode untuk menampilkan alert dialog

```
1 @RequiresApi(api = Build.VERSION_CODES.LOLLIPOP)
2 private void scheduleJob() {
      ComponentName componentName = new ComponentName (this,
3
     MyJobService.class);
      JobInfo.Builder builder = new JobInfo.Builder(JOB_ID,
4
     componentName)
              .setRequiresCharging(false)
5
              .setPeriodic(15 * 60 * 1000);
6
      JobScheduler jobScheduler = (JobScheduler)
7
     getSystemService(Context.JOB_SCHEDULER_SERVICE);
      if (jobScheduler != null) {
8
          jobScheduler.schedule(builder.build());
9
10
      }
11 ]
12
```

Listing 3.6: Potongan kode untuk menampilkan alert dialog

### **D.** Fragment Home

Pada tampilan *fragment Home*, sebelumnya persentase yang diterima dari *webservice* ditampilkan langsung, misalnya "80%". Namun, perubahan ini merubah nilai tersebut dengan menghapus simbol "%" menggunakan replace, sehingga hanya angka integer yang tersisa. Nilai integer ini kemudian digunakan untuk memperbarui *progress bar* melalui metode *updateProgressBar(int value)* seperti pada Potongan Kode 3.7, yang mengatur *progress bar* dan menampilkan nilai persentase dalam format "X%", di mana X adalah angka yang sudah dibersihkan.

```
1 String cleanedPercent = percentage.replaceAll("[^0-9]", "");
2 int value = Integer.valueOf(cleanedPercent);
3 updateProgressBar(value);
4 private void updateProgressBar(int value) {
5 progressBar.setProgress(value);
6 progressText.setText(value + "%");
7 }
```

Listing 3.7: Potongan kode untuk update progress bar

### E. Fragment Transaction

Pada bagian ini, berbagai fitur dikembangkan, termasuk daftar kunjungan, daftar *customer*, daftar faktur, *ordering*, dan *process*. Setiap fitur ini juga mencakup berbagai fungsi tambahan yang mendukung operasional dan meningkatkan fungsionalitas aplikasi.

### E.1 Daftar Kunjungan dan Daftar Customer

Pada bagian ini, dilakukan penyesuaian pada tampilan *item* di *RecyclerView* untuk meningkatkan keterbacaan dan estetika antarmuka *user*. Sebelumnya, *item* dalam daftar menggunakan warna latar belakang biru *solid* yang terlalu mencolok atau kurang nyaman secara visual. Oleh karena itu, warna latar belakang diubah menjadi putih agar tampilannya lebih bersih, modern, dan mudah dibaca. Perubahan ini dapat dilihat secara visual pada Gambar 3.4 bagian (a) memperlihatkan desain lama dengan warna biru *solid*, sementara Gambar 3.4 bagian (b) menampilkan desain baru dengan warna putih sebagai latar belakang. Penyesuaian ini dilakukan

untuk memberikan pengalaman *user* yang lebih baik, terutama ketika menangani daftar data yang panjang.

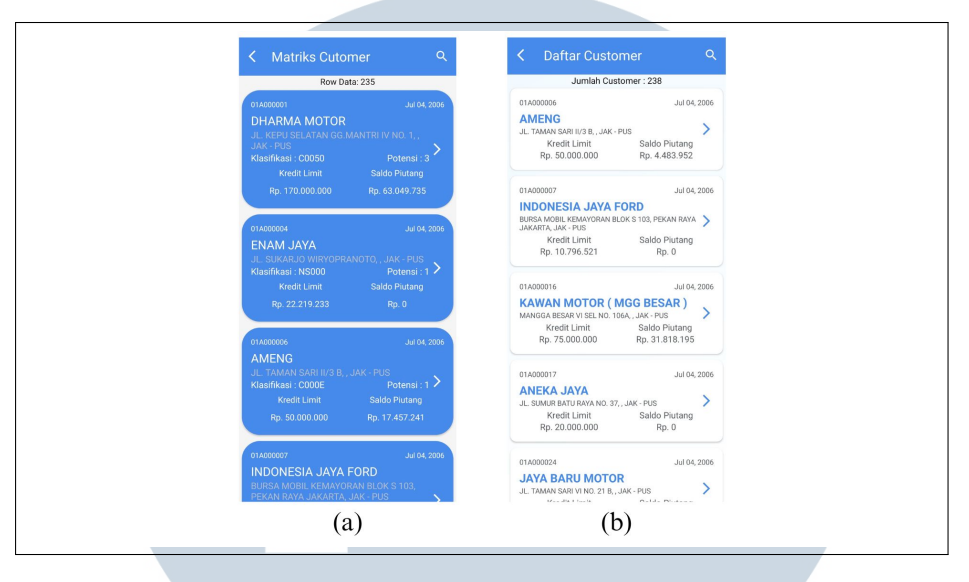

Gambar 3.2. Halaman Daftar Customer

### E.2 Check-in

Pada process *check-in user* akan ditampilkan *dialog* untuk mengkonfirmasi ulang, selama proses ini berlangsung dan *button* konfirmasi ditekan maka aplikasi akan mendapatkan tanggal, *latitude* dan *longitude* untuk lokasi, nama *device*, MCC,MNC, LAC, CID, dan IP. Data tersebut akan dibuat kedalam *JSONObject* untuk dikirim ke *webservice* menggunakan fungsi *processCheckIn()* seperti pada Potongan Kode 3.9. Pada *processCheckIn()* respon dari *webservice* akan menjadi penentu pesan apa yang akan di tampilkan ke *user*. Jika status = 0 maka akan ditampilkan . sedangkan sukses = 1 maka akan ditampilkan *check-in failed* seperti pada Potongan Kode 3.9.

```
1 private void showCheckInDialog(DKunjunganModel kunjungan) {
2 AlertDialog.Builder builder = new
AlertDialog.Builder(TransactionDaftarKunjungan.this,
R.style.AlertDialogTheme);
3 View view =
LayoutInflater.from(getApplicationContext()).inflate(R.layout.checkin_p
null);
4 builder.setView(view);
```

```
((TextView)
5
     view.findViewById(R.id.header)).setText("Check-In
     Confirmation");
     ((TextView)
6
     view.findViewById(R.id.message)).setText("Are you sure
     you want to check in to " + kunjungan.getNamaCust() +
     "?");
     final AlertDialog alertDialog = builder.create();
7
8
     view.findViewById(R.id.first_btn).setOnClickListener(new
     View.OnClickListener() {
          @Override
9
          public void onClick(View v) {
10
              alertDialog.dismiss();
11
          }
12
      });
13
14
     view.findViewById(R.id.second_btn).setOnClickListener(new
     View.OnClickListener() {
          @Override
15
          public void onClick(View v) {
16
              getLocation();
17
              sessionManagement = new
18
     SessionManagement(getApplicationContext());
              HashMap<String, String> userDetails =
19
     sessionManagement.getUserDetails();
              String prefixdb =
20
     userDetails.get(SessionManagement.KEY_IS_PREFIX);
              String type = "INSERT";
21
              String kode_sales=
22
     userDetails.get(SessionManagement.KEY_IS_USERSFA);
              String nama_sales =
23
     userDetails.get(SessionManagement.KEY_IS_NAMALENGKAP);
              String kode_customer = kunjungan.getKodeCust();
24
              String nama_customer = kunjungan.getNamaCust();
25
              Calendar calendar = Calendar.getInstance();
26
              SimpleDateFormat dateFormat = new
27
     SimpleDateFormat("yyyy-MM-dd", Locale.getDefault());
```

| 28 | SimpleDateFormat timeFormat = <b>new</b>                          |    |
|----|-------------------------------------------------------------------|----|
|    | <pre>SimpleDateFormat("HH:mm:ss:SSS", Locale.getDefault());</pre> |    |
| 29 | SimpleDateFormat dateTimeFormat = <b>new</b>                      |    |
|    | <pre>SimpleDateFormat("yyyy-MM-dd HH:mm:ss:SSS",</pre>            |    |
|    | <pre>Locale.getDefault());</pre>                                  |    |
| 30 | String currentDate =                                              |    |
|    | <pre>dateTimeFormat.format(calendar.getTime());</pre>             |    |
| 31 | String tanggal =                                                  |    |
|    | <pre>dateFormat.format(calendar.getTime());</pre>                 |    |
| 32 | String currentTime =                                              |    |
|    | <pre>timeFormat.format(calendar.getTime());</pre>                 |    |
| 33 | <pre>String latitudeStr = String.valueOf(latitude);</pre>         |    |
| 34 | <pre>String longitudeStr = String.valueOf(longitude);</pre>       |    |
| 35 | <pre>String accuracyStr = String.valueOf(accuracy);</pre>         |    |
| 36 | <pre>String manufacturer = Build.MANUFACTURER;</pre>              |    |
| 37 | <pre>String model = Build.MODEL;</pre>                            |    |
| 38 | String mcc = "";                                                  |    |
| 39 | String mnc = "";                                                  |    |
| 40 | String lac = "";                                                  |    |
| 41 | <pre>String cid = "";</pre>                                       |    |
| 42 | TelephonyManager telephonyManager =                               |    |
|    | (TelephonyManager)                                                |    |
|    | getSystemService(Context.TELEPHONY_SERVICE);                      |    |
| 43 | if                                                                |    |
|    | (ActivityCompat.checkSelfPermission(getApplicationContext(        | ), |
|    | <pre>Manifest.permission.READ_PHONE_STATE) ==</pre>               |    |
|    | PackageManager.PERMISSION_GRANTED &&                              |    |
| 44 |                                                                   |    |
|    | ActivityCompat.checkSelfPermission(getApplicationContext()        | ,  |
|    | <pre>Manifest.permission.ACCESS_FINE_LOCATION) ==</pre>           |    |
|    | <pre>PackageManager.PERMISSION_GRANTED) {</pre>                   |    |
| 45 | CellLocation cellLocation =                                       |    |
|    | <pre>telephonyManager.getCellLocation();</pre>                    |    |
| 46 | <pre>if (cellLocation instanceof</pre>                            |    |
|    | GsmCellLocation) {                                                |    |
| 47 | GsmCellLocation gsmCellLocation =                                 |    |
|    | (GsmCellLocation) cellLocation;                                   |    |

```
lac =
48
     String.valueOf(gsmCellLocation.getLac());
                       mcc =
49
     telephonyManager.getNetworkOperator().substring(0, 3);
                       mnc =
50
     telephonyManager.getNetworkOperator().substring(3);
                       cid =
51
     String.valueOf(gsmCellLocation.getCid());
52
               }
53
               String localIp =
54
     IpAddressHelper.getLocalIpAddress();
              new GetLocalIpTask().execute();
55
               JSONObject jsonObject = new JSONObject();
56
              try {
57
                   jsonObject.put("KodeSales", kode_sales);
58
                   jsonObject.put("NamaSales", nama_sales);
59
                   jsonObject.put("KodeCust", kode_customer);
60
                   jsonObject.put("NamaCust", nama_customer);
61
                   jsonObject.put("Tanggal", tanggal);
62
                   jsonObject.put("TransDate", currentDate);
63
                   jsonObject.put("TransTime", currentTime);
64
                   jsonObject.put("Latitude", latitudeStr);
65
                   jsonObject.put("Longitude", longitudeStr);
66
                   jsonObject.put("Akurasi", accuracyStr);
67
                   jsonObject.put("DeviceName", manufacturer +
68
            model);
                   jsonObject.put("MCC", mcc);
69
                   jsonObject.put("MNC", mnc);
70
                   jsonObject.put("LAC", lac);
71
                   jsonObject.put("CID", cid);
72
                   jsonObject.put("IP", localIp);
73
               } catch (JSONException e) {
74
                   e.printStackTrace();
75
               }
76
               processCheckIn(prefixdb, type,
77
     jsonObject.toString(),currentDate,currentTime,
     nama_customer);
```

24 Pengembangan Aplikasi..., Valeryo Kenaldhie Salim, Universitas Multimedia Nusantara

```
alertDialog.dismiss();
78
           }
79
      });
80
      if (alertDialog.getWindow() != null) {
81
           alertDialog.getWindow().setBackgroundDrawable(new
82
     ColorDrawable(0));
      }
83
      alertDialog.show();
84
85 }
86
```

```
Listing 3.8: Potongan kode dialog check-in
```

```
private void processCheckIn(final String
     param_prefixdb, final String param_textfilter,
                               final String param_json,final
2
     String param_curendate, final String param_curentime,
     final String param_namacust) {
      String tag_string_req = "req_login";
3
      showDialog("Loading, please wait...");
4
      StringRequest strReq = new
5
     StringRequest (Request.Method.POST,
              AppConfig.URL_CHECKIN, new
6
     ResponseListener < String > () {
          @Override
7
          public void onResponse(String response) {
8
              Log.d(TAG, "Process Response: " +
9
     response.toString());
              hideDialog();
10
              try {
11
                   JSONObject jObj = new JSONObject(response);
12
                  int status = jObj.getInt("Status");
13
                   String pesan = jObj.getString("msg");
14
                  if (status == 0) {
15
16
     Toast.make.Text(TransactionDaftarKunjungan.this, pesan,
     Toast.LENGTH_LONG).show();
                       checkInSuccess (param_curendate,
17
     param_curentime);
```

```
AppNotificationManager
18
     notificationManager = new
     AppNotificationManager(getApplicationContext());
19
     notificationManager.showNotificationSuccessCheckIn(param_namacust);
                   } else {
20
                       checkInFailed(pesan);
21
                   1
22
                   } catch (JSONException e) {
23
                   // JSON error
24
                   e.printStackTrace();
25
                   Toast.make.Text(getApplicationContext(),
26
     getString(R.string.network_error_message),
     Toast.LENGTH_LONG).show();
              }
27
          }
28
      }, new Response.ErrorListener() {
29
          @Override
30
          public void onErrorResponse(VolleyError error) {
31
               hideDialog();
32
               String errorMessage = "Unknown error occurred";
33
              if (error != null && error.getMessage() !=
34
     null) {
                   errorMessage = error.getMessage();
35
               }
36
37
     Toast.make.Text(TransactionDaftarKunjungan.this,
     errorMessage, Toast.LENGTH_LONG).show();
               checkInFailed(errorMessage);
38
          }
39
      }) {
40
          @Override
41
          protected Map<String, String> getParams() {
42
              Map<String, String> params = new
43
     HashMap < String, String > ();
              params.put("prefixdb", param_prefixdb);
44
               params.put("textfilter", param_textfilter);
45
               params.put("jsondata", param_json);
46
```

```
Log.d(TAG, "Process : " + params);
47
               return params;
48
          }
49
      };
50
      strReq.setRetryPolicy(new
51
     DefaultRetryPolicy (AppConfig.TIME_OUT_LOADING,
               DefaultRetryPolicy.DEFAULT_MAX_RETRIES,
52
               DefaultRetryPolicy.DEFAULT_BACKOFF_MULT));
53
      AppController.getInstance().addToRequestQueue(strReq,
54
     tag_string_req);
55
```

Listing 3.9: Potongan kode process check-in

### E.3 Customer Profile

56

Fitur ini dirancang untuk memberikan informasi mendetail tentang setiap *customer* kepada *sales*. Pada bagian atas halaman akan ditampilkan foto toko/lokasi *customer* disertai dengan informasi seperti nama *customer*, kode *customer*, nomor telepon, email, tanggal bergabung, jenis usaha, metode pembayaran, kredit *limit*, saldo piutang, alamat gudang, serta lokasi *customer* menggunakan koordinat *latitude* dan *longitude*. Data *customer* diambil ke *webservice* menggunakan metode *post* dengan memberikan kode *customer* sebagai parameternya. Selain itu, halaman ini juga dilengkapi dengan fitur pendukung, seperti mengambil foto lokasi *customer* (*get customer photo*), mengubah lokasi *customer (change location customer*), dan *map*. Berikut adalah tampilan dari *customer profile* yang menggunakan metode *dropdown* pada Gambar 3.3.

## E.4 Get Customer Photo V E R S I T A S

Fitur *get customer photo* dibuat untuk memberikan kemudahan bagi tim *sales*, terutama saat melakukan kunjungan lokasi atau penagihan kepada *customer*. Dengan fitur ini *sales* dapat dengan cepat mengidentifikasi lokasi *customer*, terutama bagi sales baru yang belum pernah mengunjungi lokasi tersebut. Selain itu, fitur ini juga memungkinkan *sales* untuk menambahkan foto baru saat berada di lokasi *customer* sebagai dokumentasi tambahan.

Proses penambahan foto dilakukan dengan *ImagePicker*, *Imagepicker* dapat digunakan *user* untuk memilih gambar dari kamera langsung maupun dari galeri perangkatnya. Gambar yang dipilih akan diproses dan diubah ke dalam format *Base64* agar kompatibel untuk pengiriman data melalui jaringan. Format *Base64* memungkinkan gambar dikirim sebagai bagian dari *payload JSON*, memastikan file tetap utuh dan mudah diproses oleh server. Setelah itu, file gambar dalam format *Base64* ini akan dikirimkan ke server menggunakan metode *HTTP POST*, seperti yang ditunjukkan pada Potongan Kode 3.10.

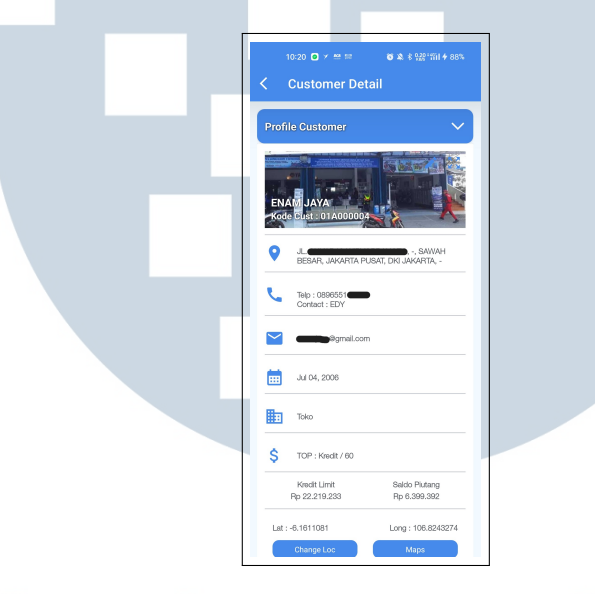

Gambar 3.3. Halaman Customer Profile

```
1 try {
      InputStream inputStream =
2
    getContentResolver().openInputStream(uri);
     byte[] bytes = getBytes(inputStream);
3
     base64String = Base64.encodeToString(bytes,
4
    Base64.DEFAULT);
  catch (IOException e) {
5
     e.printStackTrace();
6
     Toast.make.Text(getApplicationContext(), "Failed to
7
    encode image to Base64", Toast.LENGTH_SHORT).show();
8
9 private void updateProfilePict() {
      String tag_string_req = "req_update_profile";
10
      showDialog("Updating Profile Pict...");
11
```

```
StringRequest strReq = new
12
     StringRequest (Request.Method.POST,
     AppConfig.URL_UPDATE_CUSTOMER, new
     ResponseListener < String > () {
          @Override
13
          public void onResponse(String response) {
14
               Log.d("Response", response);
15
              hideDialog();
16
              try {
17
                   JSONObject jsonObject = new
18
     JSONObject(response);
                   String error =
19
     jsonObject.getString("error");
                   String msg =
20
     jsonObject.getString("error_msg");
                   if (error.equals("false")) {
21
22
     Toast.make.Text(getApplicationContext(), msg,
     Toast.LENGTH_LONG).show();
                   } else {
23
                       String message =
24
     jsonObject.getString("error_msg");
25
     Toast.make.Text(getApplicationContext(), "Error: " +
     message, Toast.LENGTH_LONG).show();
                   }
26
               } catch (JSONException e) {
27
                   e.printStackTrace();
28
                   Toast.make.Text(getApplicationContext(),
29
     "Json error: " + e.getMessage(),
     Toast.LENGTH_LONG).show();
30
               }
31
          }
32
      }, new Response.ErrorListener() {
33
          @Override
34
          public void onErrorResponse(VolleyError error) {
35
               Log.e("Data Error", error.getMessage());
36
```

29 Pengembangan Aplikasi..., Valeryo Kenaldhie Salim, Universitas Multimedia Nusantara

```
37
               hideDialog();
               Toast.make.Text(getApplicationContext(),
38
     getString(R.string.network_error_message),
     Toast.LENGTH_LONG).show();
          }
39
      }) {
40
          @Override
41
          protected Map<String, String> getParams() {
42
               Map<String, String> params = new HashMap<>();
43
               params.put("username", username);
44
               params.put("kodecabang", kodecabang);
45
               params.put("kodecust", kodecust_param);
46
               params.put("foto", base64String);
47
               return params;
48
          }
49
      };
50
      strReq.setRetryPolicy(new DefaultRetryPolicy(
51
               AppConfig.TIME_OUT_LOADING,
52
               DefaultRetryPolicy.DEFAULT_MAX_RETRIES,
53
               DefaultRetryPolicy.DEFAULT_BACKOFF_MULT));
54
      AppController.getInstance().addToRequestQueue(strReq,
55
     tag_string_req);
56
57
```

Listing 3.10: Potongan kode get customer photo

### E.5 Get Location dan Map

Fitur get location digunakan sales untuk merekam lokasi toko atau tempat customer. Dengan menggunakan fitur ini, aplikasi akan mengambil data koordinat berupa latitude dan longitude dari lokasi toko atau customer saat ini. Koordinat tersebut kemudian akan dikirimkan ke server menggunakan layanan webservice untuk disimpan sebagai referensi lokasi customer.Latitude dan Longitude dapat dihitung untuk membatasi sales, sales harus berada pada jarak 100 meter dari titik referensi lokasi yang sebelumnya sudah ada pada customer. Hal ini bertujuan agar supervisor dari sales dapat memantau pekerjaan sales. Untuk menentukan batas maksimum 100 meter, nilai latitude dapat ditambah atau dikurangi sebesar 0,000898°, dan nilai longitude ditambah atau dikurangi sebesar 0,000902°.Proses ini dapat dilihat pada Potongan Kode 3.11.

```
private void processChangeLoc(final String prefixdb_param,
     final String kodecust_param) {
      String tag_string_req = "req_update_profile";
2
      showDialog("Updating Profile Pict...");
3
      StringRequest strReq = new
4
     StringRequest (Request.Method.POST,
     AppConfig.URL_UPDATE_LatLongCust, new
     ResponseListener < String > () {
          @Override
5
          public void onResponse(String response) {
6
              Log.d("Response", response);
7
              hideDialog();
8
              try {
9
                   JSONObject jsonObject = new
10
     JSONObject(response);
                   String error =
11
     jsonObject.getString("error");
                   String msg =
12
     jsonObject.getString("error_msg");
                   if (error.equals("false")) {
13
14
     Toast.make.Text(getApplicationContext(), msg,
     Toast.LENGTH_LONG).show();
                       changeLocationSuccess();
15
                   } else {
16
                       changeLocationFailed(msg);
17
18
     Toast.make.Text(getApplicationContext(), "Error: " +
     msg, Toast.LENGTH_LONG).show();
                   }
19
              } catch (JSONException e) {
20
                   e.printStackTrace();
21
22
                   Toast.make.Text(getApplicationContext(),
23
     "Json error: " + e.getMessage(),
     Toast.LENGTH_LONG).show();
              }
24
25
```

```
}, new Response.ErrorListener() {
26
          @Override
27
          public void onErrorResponse(VolleyError error) {
28
               Log.e("Data Error", error.getMessage());
29
               hideDialog();
30
               Toast.make.Text(getApplicationContext(),
31
     getString(R.string.network_error_message),
     Toast.LENGTH_LONG).show();
          }
32
      }) {
33
          @Override
34
          protected Map<String, String> getParams() {
35
               Map<String, String> params = new HashMap<>();
36
               params.put("username", username);
37
               params.put("prefixdb", prefixdb_param);
38
               params.put("kodecust", kodecust_param);
39
               params.put("latitude",
40
     String.valueOf(newLatitude));
               params.put("longitude",
41
     String.valueOf(newLongitude));
               return params;
42
          }
43
      };
44
      strReq.setRetryPolicy(new DefaultRetryPolicy(
45
               AppConfig.TIME_OUT_LOADING,
46
               DefaultRetryPolicy.DEFAULT_MAX_RETRIES,
47
               DefaultRetryPolicy.DEFAULT_BACKOFF_MULT));
48
      AppController.getInstance().addToRequestQueue(strReq,
49
     tag_string_req);
50
```

### Listing 3.11: Potongan kode get location

51

Selain menyimpan lokasi, aplikasi juga menyediakan fitur *map* yang akan memudahkan *sales* untuk menavigasi ke lokasi *customer*. Dengan menekan tombol ini, aplikasi akan membuka aplikasi peta seperti Google Maps menggunakan *intent*, lengkap dengan parameter *latitude* dan *longitude* dari lokasi *customer* yang telah tersimpan sebelumnya. Fitur ini memungkinkan *sales* untuk langsung diarahkan ke lokasi *customer*. Bertujuan untuk kunjungan maupun untuk sekadar melihat posisi toko atau tempat *customer* di peta. Potongan Kode 3.12 menunjukan uri yang dibuat

akan dimasukan menggunakan intent ke aplikasi seperti Google Maps.

```
openMapBtn.setOnClickListener(new View.OnClickListener() {
      @Override
2
     public void onClick(View v) {
3
          // Create a URI using latitude and longitude
          String geoUri = "geo:" + latitudeValue + "," +
5
     longitudeValue + "?g=" + latitudeValue + "," +
     longitudeValue;
6
          // Create an Intent to open Google Maps
7
          Intent intent = new Intent(Intent.ACTION_VIEW,
8
     Uri.parse(geoUri));
          intent.setPackage("com.google.android.apps.maps");
9
     // To ensure it opens with Google Maps
10
          // Check if there's an app available to handle this
11
     intent
          if (intent.resolveActivity(getPackageManager()) !=
12
     null) {
              startActivity(intent);
13
          } else {
14
              Toast.make.Text(CustDetail.this, "Google Maps
15
     is not installed", Toast.LENGTH_SHORT).show();
         }
16
     }
17
 });
18
19
```

```
Listing 3.12: Potongan kode intent Google Map
```

# E.6 Order NIVERSITAS

Bagian Order pada aplikasi ini dibagi menjadi dua komponen utama, yaitu *Header* dan *Detail* (Barang). Pada bagian *Header*, informasi yang ditampilkan mencakup nomor *order*, tanggal *order*, kode *customer*, nama *customer*, nomor PO, cara bayar, kode kirim, dan catatan. Dari informasi tersebut, *sales* hanya perlu mengisi kolom cara bayar dan kode kirim sebagai isian wajib, sementara kolom nomor PO dan catatan bersifat opsional. Data lainnya seperti nomor *order*, kode

*customer*, dan nama *customer* sudah otomatis diisi oleh sistem. Sebelum *sales* memilih cara bayar, sistem secara otomatis akan menampilkan metode pembayaran yang biasa digunakan oleh *customer*. Namun, jika diperlukan, *sales* dapat mengubah cara bayar dengan ketentuan perubahan hanya dapat dilakukan ke arah yang lebih konservatif. Contohnya, jika *customer* memiliki metode pembayaran kredit 30 hari, mereka tidak dapat menggantinya menjadi kredit 60 hari, tetapi dapat mengubahnya menjadi *cash*. Untuk pemilihan cara bayar dan kode kirim, digunakan *AlertDialog* dengan *ListView* sebagai komponen untuk menampilkan daftar pilihan yang tersedia. Hal ini dirancang untuk memudahkan pengguna dalam memilih opsi yang sesuai secara intuitif dan cepat.

|                             | New Order                        |                          |  |
|-----------------------------|----------------------------------|--------------------------|--|
| Heade                       | r                                |                          |  |
| Nomor Order<br>-            |                                  | Tanggal Order            |  |
| Kode Customer<br>01A000001  |                                  |                          |  |
| Nama Custome<br>DHARMA MO   | TOR                              |                          |  |
| Nomor PO/ REF               |                                  |                          |  |
| Enter nomor                 | PO                               |                          |  |
| Cara Bayar                  |                                  |                          |  |
| Kredit 30 Hari              |                                  |                          |  |
| Kode Kirim                  |                                  |                          |  |
| 02-01A000001                | -02                              |                          |  |
| JL. GADING AI<br>PESANGGAHA | RCADIA BLOK M<br>AN 2 KELAPA GAI | NO, 5/<br>DING / JAKARTA |  |
| Note                        |                                  |                          |  |
| Enter note                  |                                  |                          |  |
| Cance                       |                                  | Next >                   |  |

Gambar 3.4. Halaman Order Header

Pada bagian Barang atau *Detail, sales* dapat menambahkan barang yang ingin dipesan dengan langkah-langkah yang sistematis. Pertama, *sales* diharuskan memilih *merk* sebelum memilih barang. Pemilihan *merk* dan barang menggunakan metode yang sama, yaitu dengan menampilkan daftar melalui *ListView* yang dilengkapi dengan *SearchView*. Fitur *SearchView* ini bertujuan untuk mempermudah sales menemukan barang secara spesifik. Data untuk *merk* dan barang diperoleh dari respons *webservice* yang kemudian diproses oleh *adapter* dan *model* untuk ditampilkan dalam *ListView*.

Setelah *sales* memilih *merk* dan barang, informasi seperti diskon, satuan, dan harga barang akan otomatis ditampilkan. Langkah berikutnya, *sales* memasukkan *quantity* barang yang akan dipesan. Setelah semua data barang berhasil diisi, *sales* dapat menekan tombol *Submit* untuk menambahkan barang ke

dalam daftar pesanan. Data barang berikut perhitungan harganya akan disimpan secara lokal menggunakan SQLite sebagai penyimpanan sementara.

| New Order                                                                                                    |                                                                                                    |
|----------------------------------------------------------------------------------------------------|----------------------------------------------------------------------------------------------------|
|                                                                                                    | New Order                                                                                                    |
| Header Detail                                                                                                    | Header Detail                                                                                                    |
| Add Item ×                                                                                                    | 발 Add Item                                                                                                    |
| EXEDY-CC Q,<br>EXEDY Clutch Cover                                                                                                    | EXEDY-CC / EXEDY Clutch Cover<br>ISC640 / CC ISUZU FVZ 285 PS<br>Quantity: 5 PCS Ro 4,532.000                                                                                                    |
| Kode Barring<br>ISO840<br>CC ISUZU FVZ 285 PS Q                                                                                                    | D1+D2:27.96%+0% Rp 16.324.264<br>Include PPN Rp 18.119.933                                                                                                    |
| Delators 1 + 2         Bahamy           27.96 + 0         POS           PO         POS           To         Pinga Baham           To         Pinga Baham <t< td=""><td>IBK-ABC / IBK Automotive Battery<br/>Cable           B0730 / LATTERY CABLE PARALEL 30CM           0umminty : 1 PGS         Rp 77.000           01 : 02: 23 Mis + 0*         Rp 55.612           Include PPN         Rp 65.059</td></t<> | IBK-ABC / IBK Automotive Battery<br>Cable           B0730 / LATTERY CABLE PARALEL 30CM           0umminty : 1 PGS         Rp 77.000           01 : 02: 23 Mis + 0*         Rp 55.612           Include PPN         Rp 65.059 |
|                                                                                                    | Discount 3 (0%) - Rp 0<br>DPP Rp 16,828,876<br>PPN (11,0%) Rp 1632,116<br>PPN (11,0%) Rp 163,2116<br>Nett Rp 18,164,992                                                                                                    |
| K Back Finish >                                                                                                    | K     Back                                                                                                    |
| (a)                                                                                                    | (b)                                                                                                    |

Gambar 3.5. Halaman Order Detail

Setelah proses input barang selesai, sales dapat menyelesaikan transaksi dengan menekan tombol *Finish*, yang akan membuat data kedalam format *JSON* dan akan dikirim ke sistem pusat melalui *webservice*. Proses ini memastikan data pesanan tersimpan secara aman dan terintegrasi ke sistem pusat. Proses pengiriman data terdapat pada Potongan Kode 3.13

```
private void paramDataJson(final String param_orderjson,
    final String param_orderdetailjson, final String
    textfilter_param) throws JSONException {
      JSONObject orderJson = new JSONObject(param_orderjson);
2
     orderJson.put("Discount", discount3ValueCleaned);
3
     JSONArray detailJsonArray = new
4
    JSONArray(param_orderdetailjson);
      orderJson.put("Detail", detailJsonArray);
5
     Log.d(TAG, "Data Json : " + orderJson.toString());
6
     System.out.println("Data Json : " +
7
    orderJson.toString());
      String tag_string_req = "req_datajson";
8
     showDialog("Loading, please wait...");
9
     StringRequest strReq = new
10
    StringRequest(Request.Method.POST,
              AppConfig.URL_INSERT_ORDER, new
11
    ResponseListener < String > () {
```

```
@Override
12
          public void onResponse(String response) {
13
              Log.d("Response", response);
14
              hideDialog();
15
              try {
16
                   JSONObject jsonObject = new
17
     JSONObject(response);
                   String status =
18
     jsonObject.getString("Status");
                   if ("0".equals(status)) {
19
                       Toast.make.Text(getContext(), "Success
20
     placing ordering data", Toast.LENGTH_LONG).show();
                       //databaseHelper.deleteAllRecords();
21
                       //Intent intent = new
22
     Intent(getContext(), Order.class);
23
     //intent.putExtra("kodeCust", kode_cust_h);
                       //intent.putExtra("tipe",tipe);
24
                       ((Ordering)
25
     getContext()).setResultAndFinishOK(
     event, kodecust, nodocument);
                       AppNotificationManager
26
     notificationManager = new
     AppNotificationManager(getContext());
27
     notificationManager.showNotificationSuccessOrder(nama_cust_h);
                   } else {
28
                       String message =
29
     jsonObject.getString("msg");
                       showWarning(message);
30
                       Toast.make.Text(getContext(), "Error: "
31
     + message, Toast.LENGTH_LONG).show();
                       Log.d(TAG, message);
32
                   }
33
              } catch (JSONException e) {
34
                   e.printStackTrace();
35
                   Toast.make.Text(getContext(), "Json error:
36
       + e.getMessage(), Toast.LENGTH_LONG).show();
```

36 Pengembangan Aplikasi..., Valeryo Kenaldhie Salim, Universitas Multimedia Nusantara

```
showWarning(e.getMessage());
37
               }
38
          }
39
      }, new Response.ErrorListener() {
40
          @Override
41
          public void onErrorResponse(VolleyError error) {
42
               Log.e("Data Error", error.getMessage());
43
               hideDialog();
44
               Toast.make.Text(getContext(),
45
     getString(R.string.network_error_message),
     Toast.LENGTH_LONG).show();
          }
46
      }) {
47
          @Override
48
          protected Map<String, String> getParams() {
49
               // Posting parameters to the web service
50
               Map<String, String> params = new HashMap<>();
51
               params.put("prefixdb", prefix);
52
               params.put("textfilter", textfilter_param);
53
               params.put("bulan_rct", "10");
54
               params.put("tahun_rct", "2024");
55
               params.put("jsondata", orderJson.toString());
56
               return params;
57
          }
58
      };
59
      AppController.getInstance().addToRequestQueue(strReq,
60
     tag_string_req);
61
62
```

### Listing 3.13: Potongan kode order

### E.7 Daftar Faktur

Fitur Daftar Faktur dibuat untuk membantu sales memantau status pembayaran *customer* yang masih memiliki hutang. Melalui fitur ini *sales* dapat melihat jumlah tagihan yang harus dibayarkan oleh *customer* serta mengetahui jumlah hari hingga jatuh tempo berdasarkan nomor faktur. Informasi ini mempermudah *sales* dalam merencanakan kunjungan dan memastikan *customer* 

37

membayar tepat waktu. Data pada halaman ini ditampilkan dengan metode *ListView* dan dilengkapi dengan metode *search* untuk mempermudah *sales* melakukan pencarian berdasarkan nama *customer* dan kode *customer*. Potongan Kode 3.14 menunjukan pengamblan data bedasarkan *response webservice*.

```
private void loadFakturData(final List<FakturModel>
     fakturList, final FakturAdapter adapter, final String
     prefix, final String usersfa) {
      String tag_string_reg = "reg_faktur";
2
      showDialog("Loading, please wait...");
3
      StringRequest strReg = new
     StringRequest(Request.Method.POST, AppConfig.URL_AR, new
     ResponseListener < String > () {
          @Override
5
          public void onResponse(String response) {
6
              Log.d("Response", response);
7
              hideDialog();
8
              try {
9
                   JSONObject jsonObject = new
10
     JSONObject(response);
                   int sukses = jsonObject.getInt("sukses");
11
                   if (sukses == 1) {
12
                       String totalValue =
13
     jsonObject.getString("Total");
                       TotalAR.setText("Total AR: " +
14
     formatCurrency(totalValue));
                       JSONArray dataArray =
15
     jsonObject.getJSONArray("Data");
                       List<FakturModel> newFakturList = new
16
     ArrayList <> ();
                       for (int i = 0; i < dataArray.length();</pre>
17
     i++) {
                           JSONObject dataObject =
18
     dataArray.getJSONObject(i);
                           String kodeCust =
19
     dataObject.getString("KodeCust");
                           String customerName =
20
     dataObject.getString("NamaCust");
```

```
String arValue =
21
     dataObject.getString("TotalAR");
                           int daysCount =
22
     dataObject.getInt("OverDue");
                           FakturModel faktur = new
23
     FakturModel(kodeCust, customerName, arValue, daysCount);
                           newFakturList.add(faktur);
24
                       }
25
                       adapter.updateList(newFakturList);
26
                   } else {
27
                       String message =
28
     jsonObject.getString("msg");
29
     Toast.make.Text(getApplicationContext(), "Error: " +
     message, Toast.LENGTH_LONG).show();
30
              } catch (JSONException e) {
31
                   e.printStackTrace();
32
                   Toast.make.Text(getApplicationContext(),
33
     "Json error: " + e.getMessage(),
     Toast.LENGTH_LONG).show();
              }
34
          }
35
      }, new Response.ErrorListener() {
36
          @Override
37
          public void onErrorResponse(VolleyError error) {
38
              Log.e("Data Error", error.getMessage());
39
              hideDialog();
40
              Toast.make.Text(getApplicationContext(),
41
     getString(R.string.network_error_message),
     Toast.LENGTH_LONG).show();
         }
42
      }) {
43
          @Override
44
          protected Map<String, String> getParams() {
45
              Map<String, String> params = new HashMap<>();
46
              params.put("prefixdb", prefix);
47
              params.put("kodesales", usersfa);
48
```

```
49 return params;
50 }
51 };
52 AppController.getInstance().addToRequestQueue(strReq,
tag_string_req);
53 }
54
```

### Listing 3.14: Potongan kode daftar faktur

### F. Fragment More

### F.1 Change Password

SFA. Pada aplikasi ditambahkan fitur Change Password vang memungkinkan user untuk mengganti kata sandinya dengan lebih aman. Sebelum mengirim data ke web service untuk memperbarui kata sandi, fitur ini melakukan beberapa validasi. Validasi mencakup pemeriksaan apakah semua kolom telah diisi, memastikan panjang kata sandi baru minimal enam karakter, verifikasi kecocokan antara kata sandi baru dan sandi konfirmasi, serta memastikan bahwa tidak ada simbol yang dilarang seperti tanda kurung, tanda petik, atau simbol lain yang dapat mengganggu proses. Jika semua validasi terpenuhi, aplikasi akan mengirimkan permintaan POST ke web service dengan parameter yang mencakup nama user, kata sandi lama, dan kata sandi baru. Setelah berhasil diperbarui, user akan diminta untuk log out sebagai langkah keamanan tambahan.

```
private void validateData() {
     String inp_prevPass =
2
    prevPassword.getText().toString().trim();
     String inp_newPass =
3
    newPassword.getText().toString().trim();
     String inp CNewPass =
4
    confirmNewPassword.getText().toString().trim();
     if (inp_prevPass.isEmpty()) {
5
          prevPassword.setError("Enter current password");
6
          prevPassword.requestFocus();
7
      } else if (inp_newPass.isEmpty()) {
8
          newPassword.setError("Enter new password!");
q
          newPassword.requestFocus();
10
      } else if (inp_CNewPass.isEmpty()) {
11
```

```
confirmNewPassword.setError("Enter confirm
12
     password!");
          confirmNewPassword.requestFocus();
13
      } else if (inp_newPass.length() < 6) {</pre>
14
          newPassword.setError("Password must be at least 6
15
     characters long");
          newPassword.requestFocus();
16
      } else if (!inp_newPass.equals(inp_CNewPass)) {
17
          confirmNewPassword.setError("Passwords don't
18
     match");
          confirmNewPassword.requestFocus();
19
      } else if (containsForbiddenSymbols(inp_prevPass)) {
20
          prevPassword.setError("Simbol ini tidak bisa
21
     digunakan");
          prevPassword.requestFocus();
22
      } else if (containsForbiddenSymbols(inp_newPass)) {
23
          newPassword.setError("Simbol ini tidak bisa
24
     digunakan");
          newPassword.requestFocus();
25
      } else if (containsForbiddenSymbols(inp_CNewPass)) {
26
          confirmNewPassword.setError("Simbol ini tidak bisa
27
     digunakan");
          confirmNewPassword.requestFocus();
28
      }
29
      else {
30
          updatePassword(inp_newPass);
31
      }
32
33
34 private boolean containsForbiddenSymbols(String input) {
      String[] forbiddenSymbols = {",",".", "[", "]", "{",
35
     "}", "'", "`", "\\", "\"", "=", "+"};
      for (String symbol : forbiddenSymbols) {
36
          if (input.contains(symbol)) {
37
               showDialog("True");
38
              hideDialog();
39
              return true;
40
          }
41
42
```

```
return false;
43
44 }
45 private void updatePassword(final String newPassword_param)
      String tag_string_req = "req_change_password";
46
      showDialog("Updating Password...");
47
      StringRequest strReq = new
48
     StringRequest (Request.Method.POST,
     AppConfig.URL_CHANGE_PASSWORD, new
     ResponseListener < String > () {
          @Override
49
          public void onResponse(String response) {
50
              Log.d("Response", response);
51
              hideDialog();
52
              try {
53
                   JSONObject jsonObject = new
54
     JSONObject(response);
                   int status = jsonObject.getInt("Status");
55
                   if (status == 0) {
56
57
     Toast.make.Text(getApplicationContext(), "Change
     Password Success", Toast.LENGTH_LONG).show();
                       SessionManagement sessionManagement =
58
     new SessionManagement(getApplicationContext());
                       sessionManagement.LogOut();
59
                   } else {
60
                       String message =
61
     jsonObject.getString("msg");
62
     Toast.make.Text(getApplicationContext(), "Error: " +
     message, Toast.LENGTH_LONG).show();
                   }
63
              } catch (JSONException e) {
64
                   e.printStackTrace();
65
                   Toast.make.Text(getApplicationContext(),
66
     "Json error: " + e.getMessage(),
     Toast.LENGTH_LONG).show();
               }
67
```

```
}
68
      }, new Response.ErrorListener() {
69
          @Override
70
          public void onErrorResponse(VolleyError error) {
71
               Log.e("Data Error", error.getMessage());
72
               hideDialog();
73
               Toast.make.Text(getApplicationContext(),
74
     getString(R.string.network_error_message),
     Toast.LENGTH_LONG).show();
          }
75
      }) {
76
          @Override
77
          protected Map<String, String> getParams() {
78
               Map<String, String> params = new HashMap<>();
79
               params.put("username", usernameSession);
80
               params.put("password_lama",
81
     prevPasswordSession);
               params.put("password_baru", newPassword_param);
82
               return params;
83
          }
84
      };
85
      strReq.setRetryPolicy(new DefaultRetryPolicy(
86
               AppConfig.TIME_OUT_LOADING,
87
               DefaultRetryPolicy.DEFAULT_MAX_RETRIES,
88
               DefaultRetryPolicy.DEFAULT_BACKOFF_MULT));
89
      AppController.getInstance().addToRequestQueue(strReq,
90
     tag_string_req);
91
```

### Listing 3.15: Potongan kode change password

### 3.4 Kendala dan Solusi yang Ditemukan

92

Kendala-kendala yang ditemukan selama pelaksanaan magang di PT. Dirgaputra Ekapratama adalah:

1. Keterlibatan tim *sales* sebagai pengguna akhir yang kurang dalam tahap pengembangan aplikasi, sehingga fitur yang dibuat terkadang kurang sesuai

dengan kebutuhan user.

2. Fitur pelacakan lokasi dan sistem *order* berbasis *real-time*, memerlukan koneksi dengan *webservice* yang kompleks. Hal ini menyebabkan kendala teknis, seperti error dalam komunikasi antara aplikasi dan server.

Upaya-upaya yang telah dilakukan dalam mengatasi kendala-kendala yang ditemukan antara lain:

- 1. Diskusi dengan tim *sales* dilakukan sejak awal proyek untuk memahami kebutuhan mereka dan memastikan fitur yang dikembangkan relevan dengan kebutuhan. Pendekatan ini juga meningkatkan keterlibatan tim *sales* dalam proses pengembangan, sehingga fitur yang dibuat lebih sesuai dengan kebutuhan pengguna akhir.
- 2. Masalah teknis diselesaikan melalui diskusi dengan tim IT, khususnya dalam mengidentifikasi dan memperbaiki *error* pada koneksi *webservice*. Penggunaan alat debugging dan logging juga digunakan untuk mempermudah identifikasi masalah.

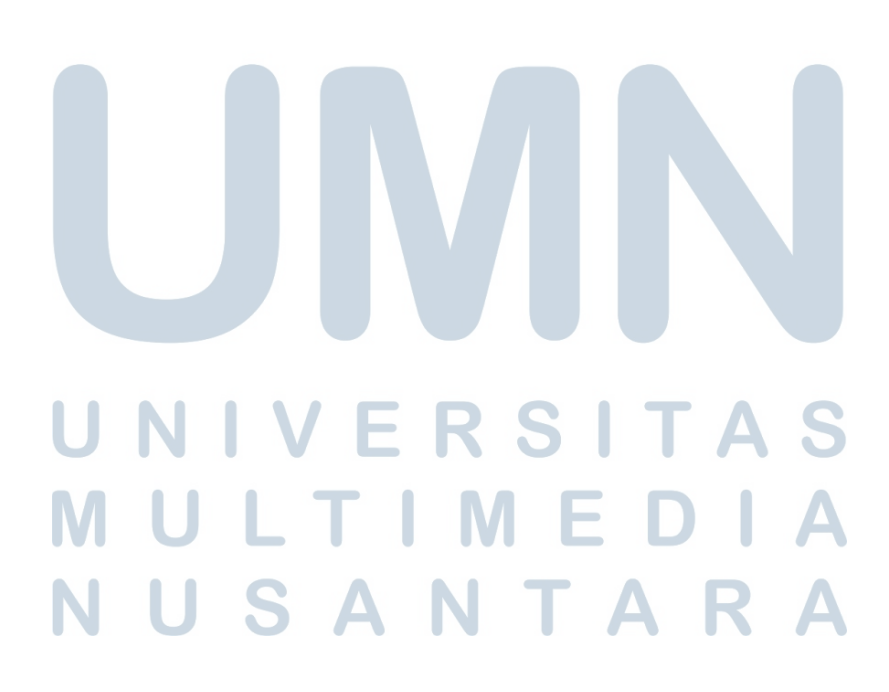